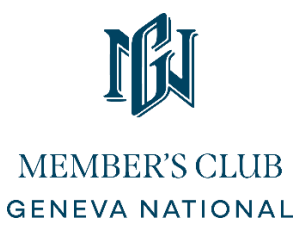

#### Step By Step Tee Time Process – Member Portal

To book a tee time in your member portal click on the Golf tab located on the top left side of the page.

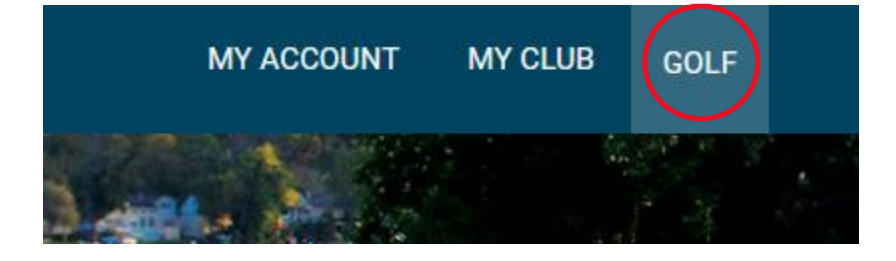

Next select Book Now, if you want to view all your current booking select My Bookings.

|             | Golf |
|-------------|------|
| MY BOOKINGS |      |
| BOOK NOW    |      |

Next on the far right, use the drop-down box to choose the course you want to book or select all to see all courses, once selected click Book.

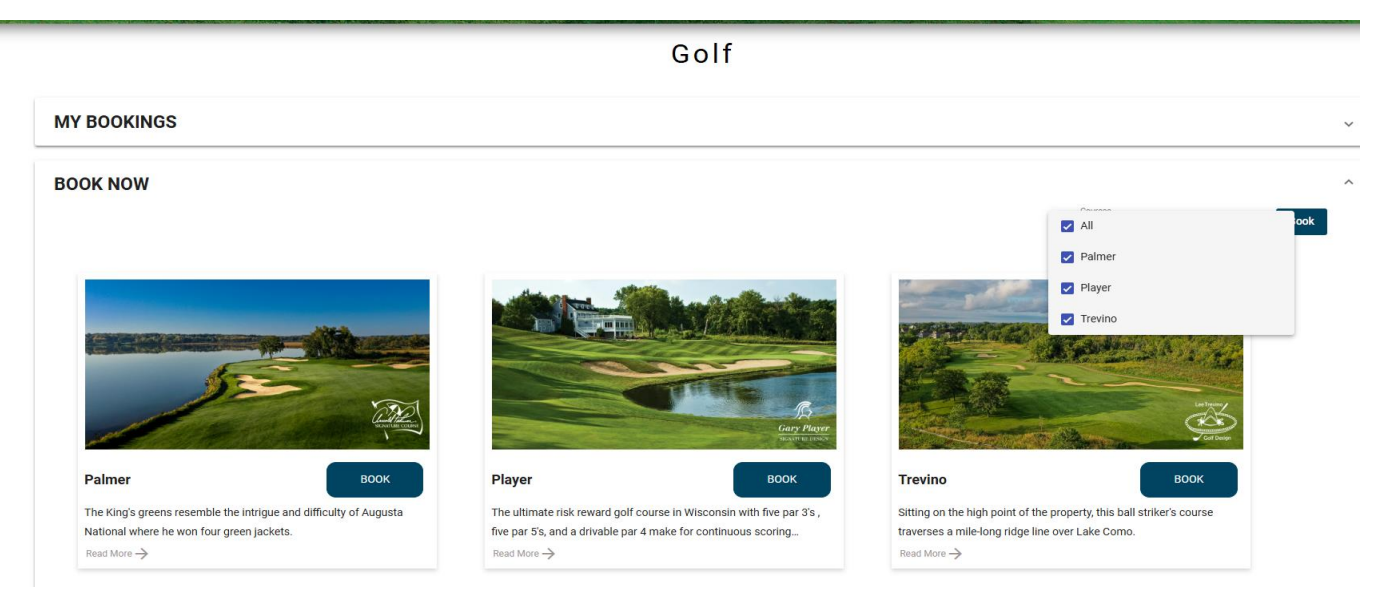

You are now viewing the tee sheet, member course will show up in blue highlight, members who have already booked tee times will show on all courses as well. To change or expand your dates to view, use the calendar in the upper right, up to 30 days out on the member course. You can also see the resort courses only for one day in advance and can book up to one day in advance.

| MY ACCOUNT | MY CLUB GOLF                                |                    |                        |                          |                                         |                          |
|------------|---------------------------------------------|--------------------|------------------------|--------------------------|-----------------------------------------|--------------------------|
|            | (                                           | Check Availability | Players Information    | Check Out                |                                         |                          |
|            | Course *<br>All, Palmer, Player, Trevi<br>— | ino 🕶              | ≣                      | Legends 🗸 GET SLOTS      | Flom Date * To Date * 5/22/2025         | 25                       |
|            | 05/22/2025                                  |                    |                        |                          | 05/23/2025                              |                          |
|            | Player                                      | Trevino            |                        | Palmer                   | Player                                  | Trevino                  |
| AM<br>ed   | Hole: 1 06:27 AM                            | Hole: 1            | 06:27 AM<br>PROUDFOOT, | Hole: 1 06:27 AM<br>BOOK | Hole: 1 06:27 AM<br>SWENTIK, TR<br>BOOK | Hole: 1 06:27 АМ<br>воок |

### Available tee times will show a BOOK click box.

| 1                |                          |                  |  |  |  |  |
|------------------|--------------------------|------------------|--|--|--|--|
|                  | 05/23/2025               |                  |  |  |  |  |
| Palmer           | Player                   | Trevino          |  |  |  |  |
|                  |                          |                  |  |  |  |  |
| Hole: 1 12:36 PM | Hole: 1 01:12 PM         | Hole: 1 11:33 AM |  |  |  |  |
| воок             | DALE, BRUCE BUNGE, DAVID | воок             |  |  |  |  |
|                  | EASTON, RAN CLANFIELD,   |                  |  |  |  |  |
|                  |                          |                  |  |  |  |  |
|                  |                          |                  |  |  |  |  |
| Hole: 1 12:45 PM | Hole: 1 01:21 PM         | Hole: 1 11:42 AM |  |  |  |  |
| воок             | MENTON, JO BEHAN, GER    | ВООК             |  |  |  |  |
|                  | AMERICAS, K MENTON, JO   |                  |  |  |  |  |
|                  |                          |                  |  |  |  |  |
|                  |                          |                  |  |  |  |  |
| Hole: 1 12:54 PM | Hole: 1 01:30 PM         | Hole: 1 11:51 AM |  |  |  |  |
| воок             | SCHAEFFER,               | воок             |  |  |  |  |
|                  | BOOK                     |                  |  |  |  |  |
|                  |                          |                  |  |  |  |  |
|                  |                          |                  |  |  |  |  |

To book, click on BOOK and then select your number of players. Your number of players must match what you want to book, if you select 4 and then only want to book 3 you will have to go back to this section and update to the correct number of players.

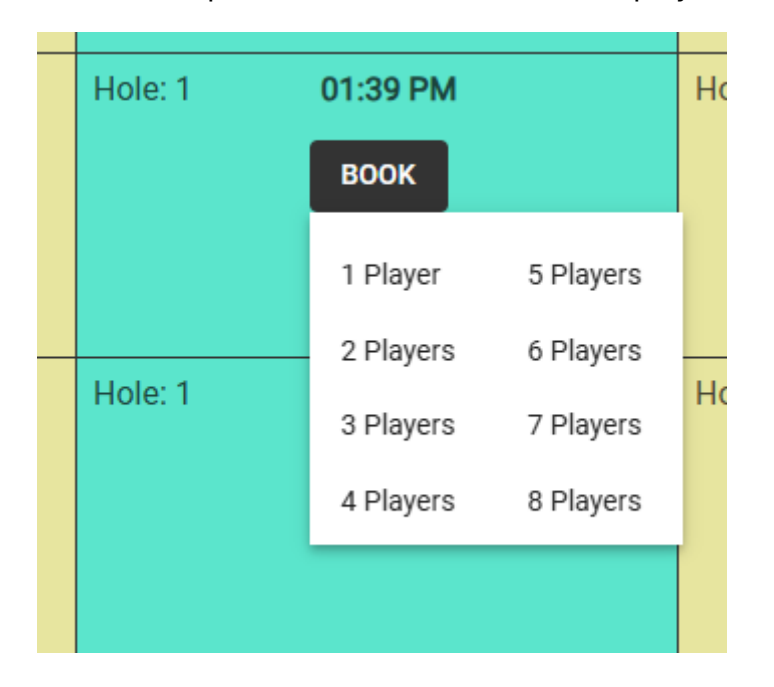

Once you have selected your number of players you'll be taken to the following screen. One key point on this screen is on the upper right side is a clock for time left to book, you have 7 minutes to complete your booking, or the system will time out.

|                        | Check                                    | : Availability         | Players Information | Check Out |                       | 5 min                  | s 52 secs left for booking |                  |
|------------------------|------------------------------------------|------------------------|---------------------|-----------|-----------------------|------------------------|----------------------------|------------------|
| CHOOSE MEMBER/GUEST -  | TREVINO - GOLF - (05/24/2025 - 01:48 PM) |                        |                     |           | BOOKING DETAILS       |                        |                            |                  |
| Available Members      | Search Q                                 | Number Of Players: ( 3 | 3)                  |           | 05/24/2025 - 01:48 PM | TREVINO - GOLF         |                            |                  |
| My Buddies<br>My Guest |                                          | NELSON, TIM            |                     |           | Date<br>05/24/2025    |                        |                            | Time<br>01:48 PM |
| Members                |                                          |                        |                     |           | Hole                  | Number Of Players<br>3 | Player Details Given       |                  |
|                        |                                          |                        |                     |           |                       |                        |                            |                  |
|                        |                                          |                        |                     |           |                       |                        |                            |                  |
| PLAYERS INFORMATION    |                                          |                        |                     |           |                       |                        |                            |                  |
| 05/24/2025 - 01:48 PM  | TREVIN                                   | 0 - GOLF               |                     | ~         | 18 or 9 holes?        |                        |                            |                  |
|                        |                                          |                        |                     |           | 9 holes               | 18                     | holes                      |                  |
|                        |                                          |                        |                     |           |                       | PROCEED Cance          |                            |                  |

Next, you will need to click on the Members box, once you click on this the search field will populate with all our members. To add a member to your group, click on the + symbol to the right of the member's name. You can use the search box and type the members' name or scroll down to find the member who is playing with you. If you click on a member + symbol and get a red pop-up box error message it likely means this member is not eligible to play on this course or at this time, examples could be a weekday member or social member. If you feel this is an error, please contact the members' professional staff. Currently the My Buddies portion of this portal is not working, we hope to have this operational soon.

| CHOOSE MEMBER/GUEST - | TREVINO - GOLF - (05/24/2025 - 01:2 | 1 PM)  |                        |
|-----------------------|-------------------------------------|--------|------------------------|
| Available Members     | Search                              | Q      | Number Of Players: (3) |
| My Buddies            | HOMEOWNERS, ASSOCIATION             | Ð      | NELSON, TIM            |
| My Guest              |                                     | A      |                        |
| Members               | ADRAM, IAN                          | •      |                        |
|                       | ABRAM, COLLEEN                      | Ð      |                        |
|                       | ABRAM, HANNAH                       | Ð      |                        |
|                       | ABRAM, LUKE                         | Ð      |                        |
|                       | ADAMS, BARBARA                      | Ð      |                        |
| PLAYERS INFORMATION   |                                     |        |                        |
| 05/24/2025 - 01:21 PM |                                     | TREVIN | 0-GOLF 🗸               |

To finalize your booking click on the PROCEED box, do not click on the 9-hole or 18-hole options as these are not currently available. It defaults to 18-holes, if you are only play 9-holes please inform our member corner staff, member desk staff prior to play or email the member golf team at <u>memberdesk@destinationgn.com</u> **BOOKING DETAILS** 

| 05/24/2025 - 01:21 PM | TREVINO - GOLF    |                      |          |
|-----------------------|-------------------|----------------------|----------|
| Date                  |                   |                      | Time     |
| 05/24/2025            |                   |                      | 01:21 PN |
| Hole                  | Number Of Players | Player Details Given |          |
| 1                     | 3                 | 2                    |          |
|                       |                   |                      |          |
|                       |                   |                      |          |
|                       |                   |                      |          |
|                       |                   |                      |          |
|                       |                   |                      |          |
|                       |                   |                      |          |
|                       |                   |                      |          |
|                       |                   |                      |          |
| 3 or 9 holes?         |                   |                      |          |
| 3 or 9 holes?         | 1a                | 8 holes              |          |

## To finalize the booking click CONFIRM

| BOOKING DETAILS       |                   |                      |          |
|-----------------------|-------------------|----------------------|----------|
| 05/24/2025 - 01:48 PM | TREVINO - GOLF    |                      |          |
| Date                  |                   |                      | Time     |
| 05/24/2025            |                   |                      | 01:48 PM |
| Hole                  | Number Of Players | Player Details Given |          |
| 1                     | 2                 | 2                    |          |
|                       |                   |                      |          |
|                       |                   |                      |          |
|                       |                   |                      |          |
|                       |                   |                      |          |
|                       |                   |                      |          |
|                       |                   |                      |          |
|                       |                   |                      |          |
|                       | CONFIRM           | cel                  |          |

Once confirmed you'll get the below showing the **SUCCESS** in the upper right corner.

| 05/24/2025 - 01:48 PM | TREVINO - GOLI            | F                    |          |
|-----------------------|---------------------------|----------------------|----------|
| Date                  |                           |                      | Time     |
| 5/24/2025             |                           |                      | 01:48 PM |
| lole                  | Number Of Players         | Player Details Given |          |
|                       | 2                         | 2                    |          |
|                       |                           |                      | ^        |
| Player Name           | Member ID/ Email          |                      |          |
| NELSON, TIM           | memberacct@destinationgn. | com                  |          |
| MALL, DAWN            | dmall@palomaresorts.com   |                      |          |
|                       |                           |                      |          |
|                       |                           |                      |          |

View all your bookings or cancel an existing tee time you made online. Yes, our new member portal does allow you to cancel online tee times. To view booking or cancel an online tee time go to your bookings tab located at the top of your golf portal page.

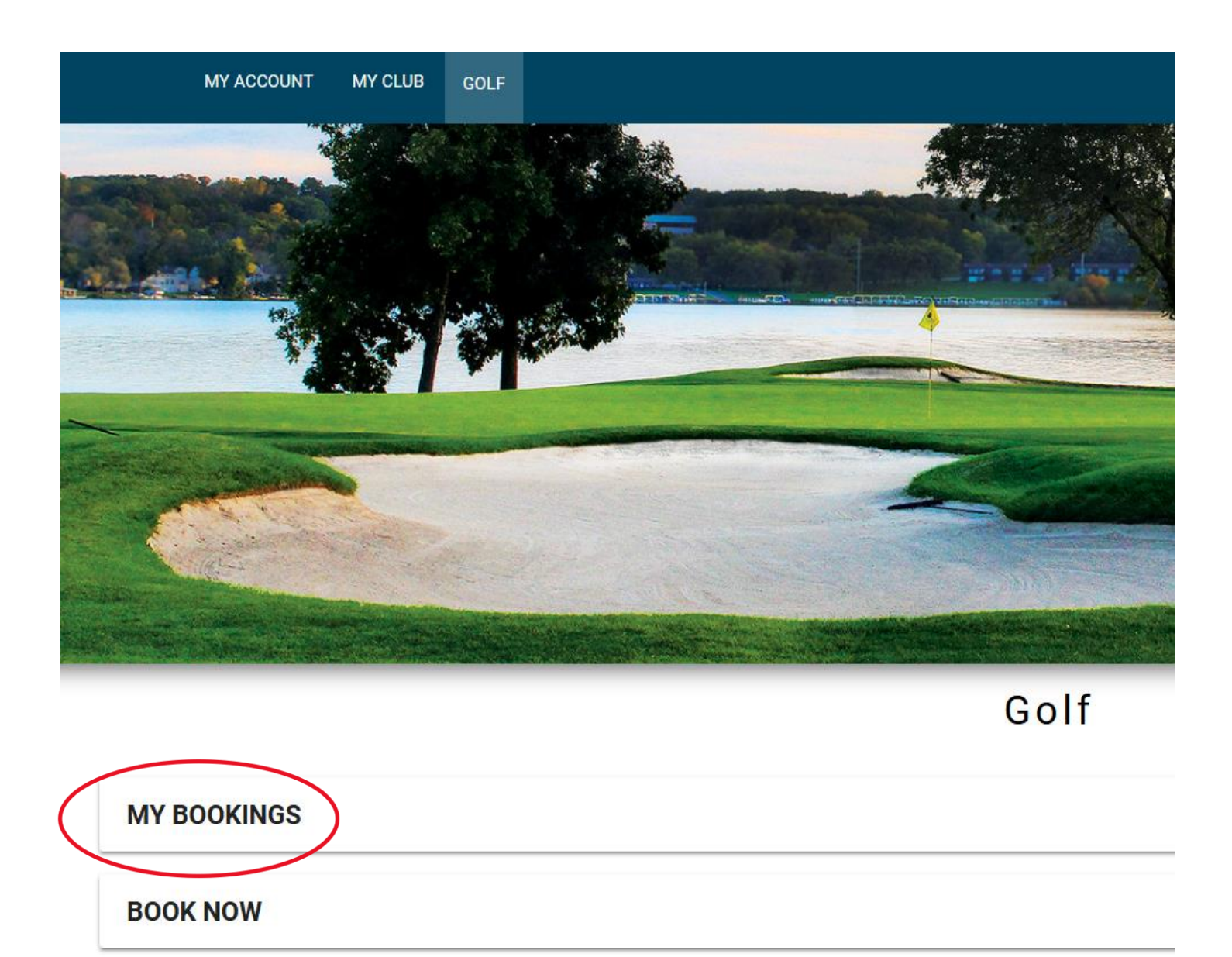

Click on MY BOOKINGS and you'll see the below, select cancel to cancel a tee time or edit to make a change to the tee time. Again, only the tee times made through the member portal will show here. A time made by calling our member staff will not appear here.

# Golf

| PALMER, PLAYER,              | From *<br>▼ 5/23/ | 2025         | 5/29/2025      | APPLY | CLEAR FILTER |
|------------------------------|-------------------|--------------|----------------|-------|--------------|
| Upcoming                     |                   | History      |                |       |              |
| Palmer<br>25 May 2025, 0     | 08:06 AM          |              |                |       |              |
| Hole<br>1                    | Players<br>2      | Members<br>2 | Guests<br>O    |       |              |
| Confirmation Nu<br>CN9GZGT45 | mber              |              |                |       |              |
| F                            |                   | CA           | NCEL PLAYER(S) |       |              |

How to add a guest and book them. You must first go to MY CLUB in your portal and add each guest player.

|                              | $\frown$             |   |                        |
|------------------------------|----------------------|---|------------------------|
| MY A                         | ACCOUNT MY CLUB GOLF |   |                        |
|                              | Guest List           | с | heck Availability      |
|                              | Staff Directory      |   |                        |
| CHOOSE MEMBER/GUEST - PLAYER |                      |   |                        |
| Available Members            | Search               | Q | Number Of Players: (2) |
| My Buddies                   |                      |   | MALL, DAWN 🛞           |
| My Guest                     |                      |   |                        |
| Members                      |                      |   |                        |
|                              |                      |   |                        |
|                              |                      |   |                        |

## Click ADD NEW GUEST located in the top right corner.

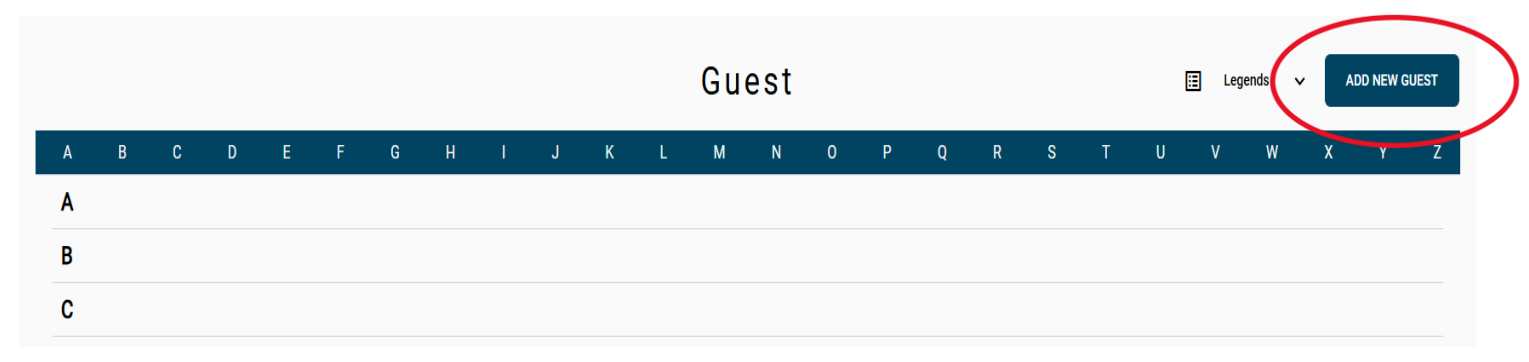

Complete the First Name, Last Name, Phone Number, and Email fields. Once completed click Submit and your guest will be saved into your guest list.

| Add Guest        |             | ×             |
|------------------|-------------|---------------|
| First Name *     | Last Name * |               |
| Phone Code<br>+1 | Email       |               |
| Gender 👻         | DOB         | Ē             |
| 🔿 Adult 💿 Child  | GuestImage  | ×             |
|                  |             |               |
|                  | Choose Ima  | ge            |
|                  |             | Cancel Submit |

Once you have added your guest you can then book your tee time and when you select the My Guest box your guest's name will appear. Click the + to the right of their name and they will be added. Complete the booking with the instructions above.

| CHOOSE MEMBER/GUEST - 1 | TREVINO - GOLF - (05/24/2025 - 06:00 | PM) |                          |
|-------------------------|--------------------------------------|-----|--------------------------|
| Available Members       | Search                               | Q   | Number Of Players: ( 2 ) |
| My Buddies              | Steve Loomis. Steve Loomis           | Ð   | NELSON, TIM              |
| My Guest                |                                      | 0   |                          |
| Members                 | IRD'IRD                              | Ð   |                          |
|                         |                                      |     |                          |
|                         |                                      |     |                          |
|                         |                                      |     |                          |
|                         |                                      |     |                          |
|                         |                                      |     |                          |